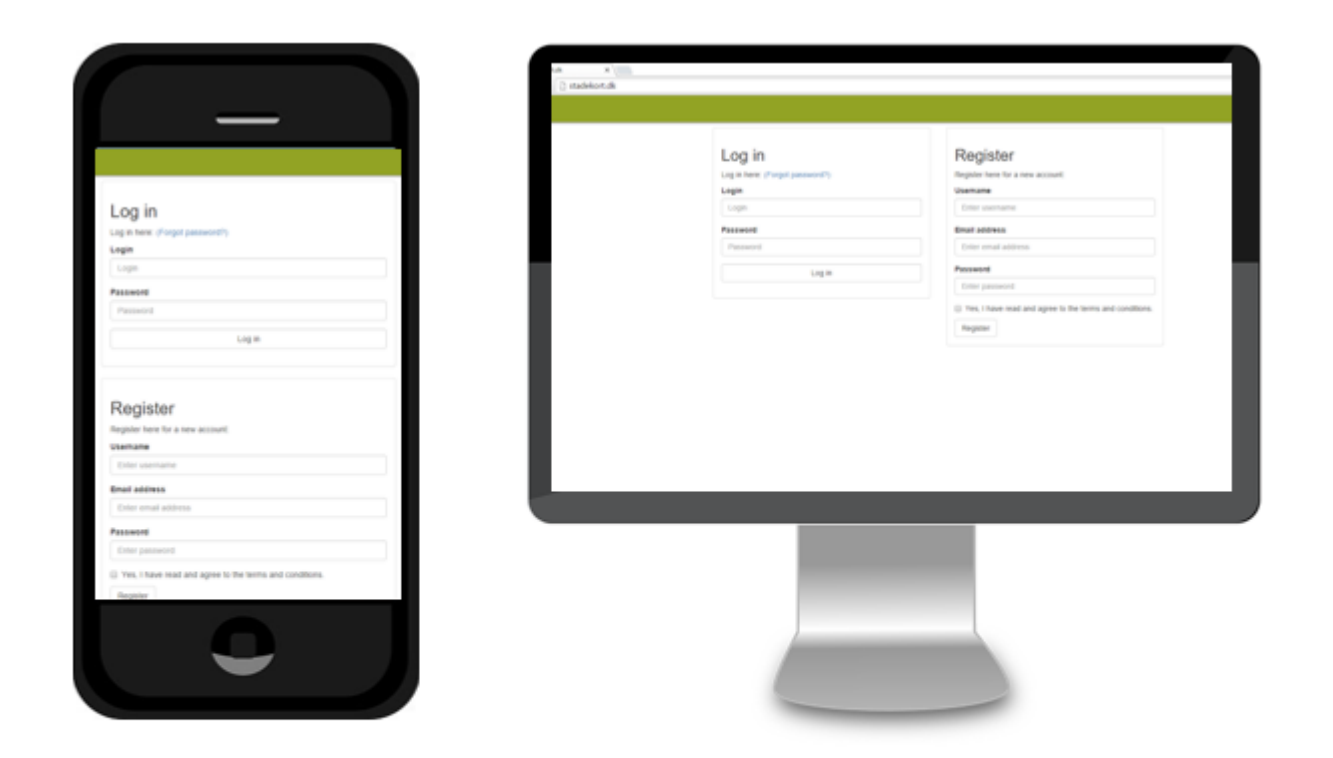

### www.stadekort.dk

## Opgavehæfte

Flemming Vejsnæs & Ole Kilpinen

### Din fiktive bigård

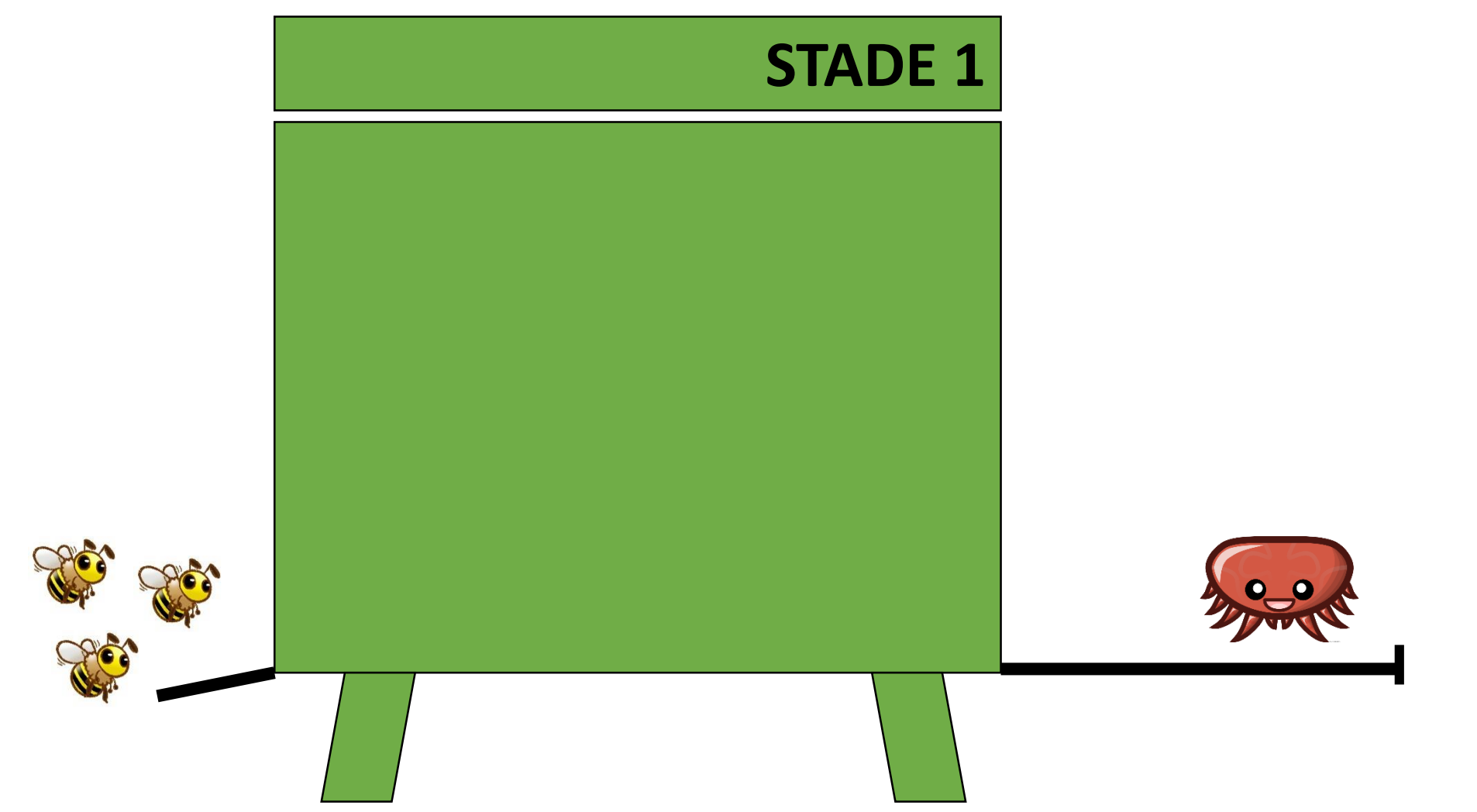

- 1. Registrer dig
- 2. Opret bigården: Gården
- 3. Opret alle bistader i

bigården

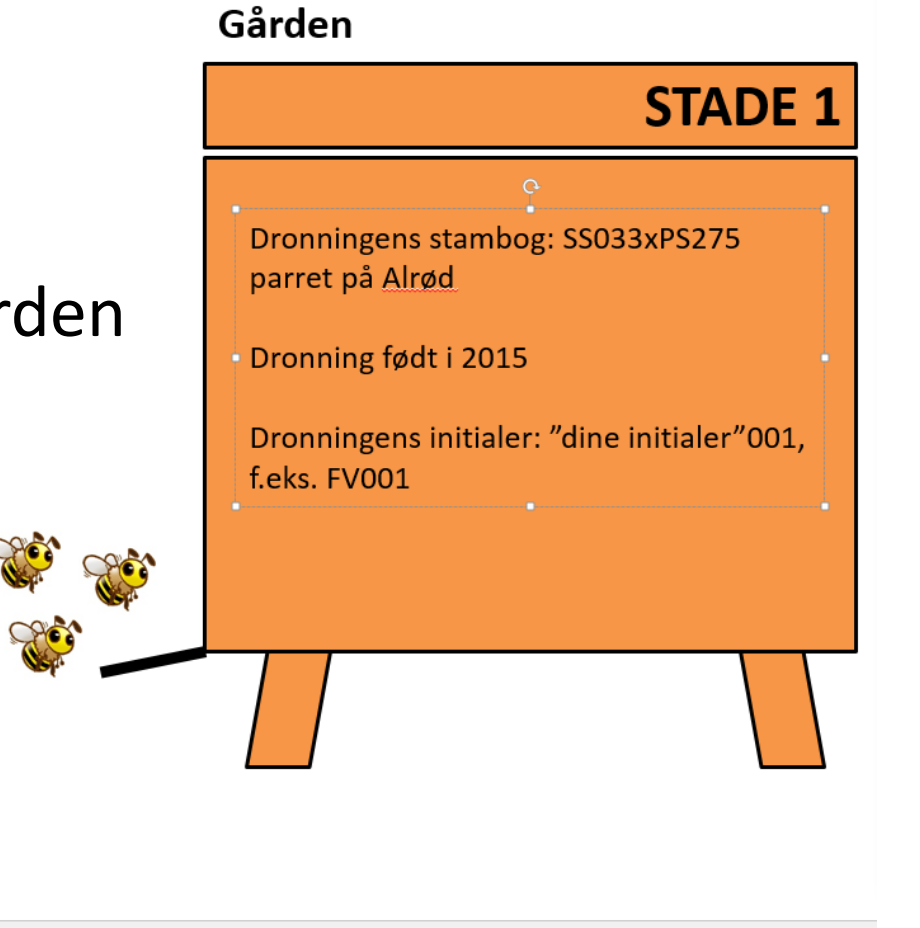

| Navn             |                                |
|------------------|--------------------------------|
|                  |                                |
| 1                |                                |
| Bigård           |                                |
| Går              | den                            |
| Farven           | nærke                          |
| $\frown$         |                                |
| $\bigcirc$       |                                |
| Status           |                                |
| activ            | e                              |
|                  | Bifamilie er en småfamilie     |
| Beskri           | valce                          |
|                  |                                |
| Tests            | itade på workshop i Middelfart |
|                  |                                |
| Nbr              | dranning                       |
|                  |                                |
|                  | nning initialer                |
| Dro              | 2022/02/25                     |
| Dro              | 0000070210                     |
| Dro<br>SS<br>Dro | nning farve                    |

× Fortryd

🗸 Gem

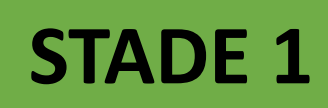

Dronningens stambog: SS033xPS275 parret på Alrød

Dronning født i 2015

Dronningens initialer: "dine initialer"001, f.eks. FV001

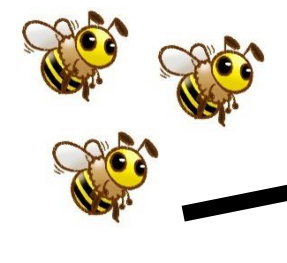

Dronning set

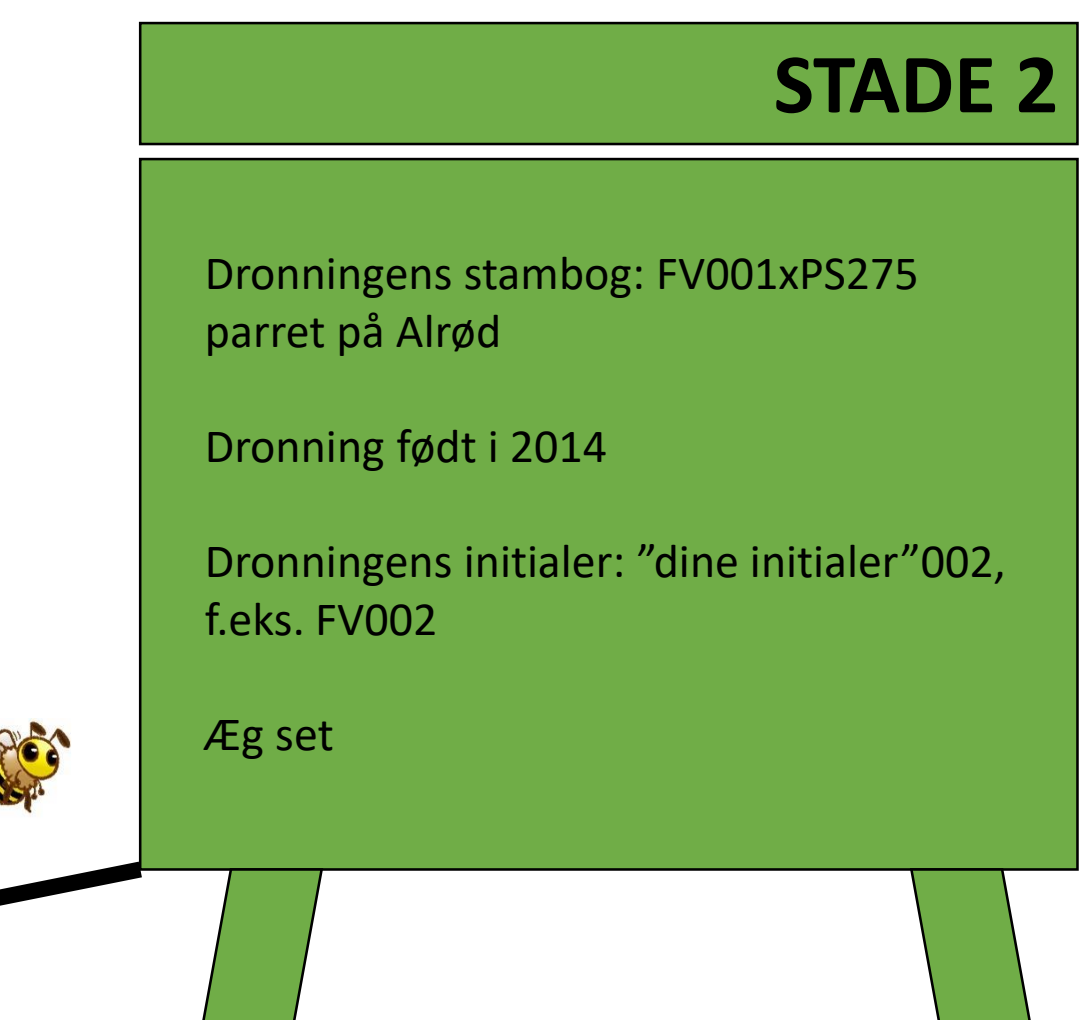

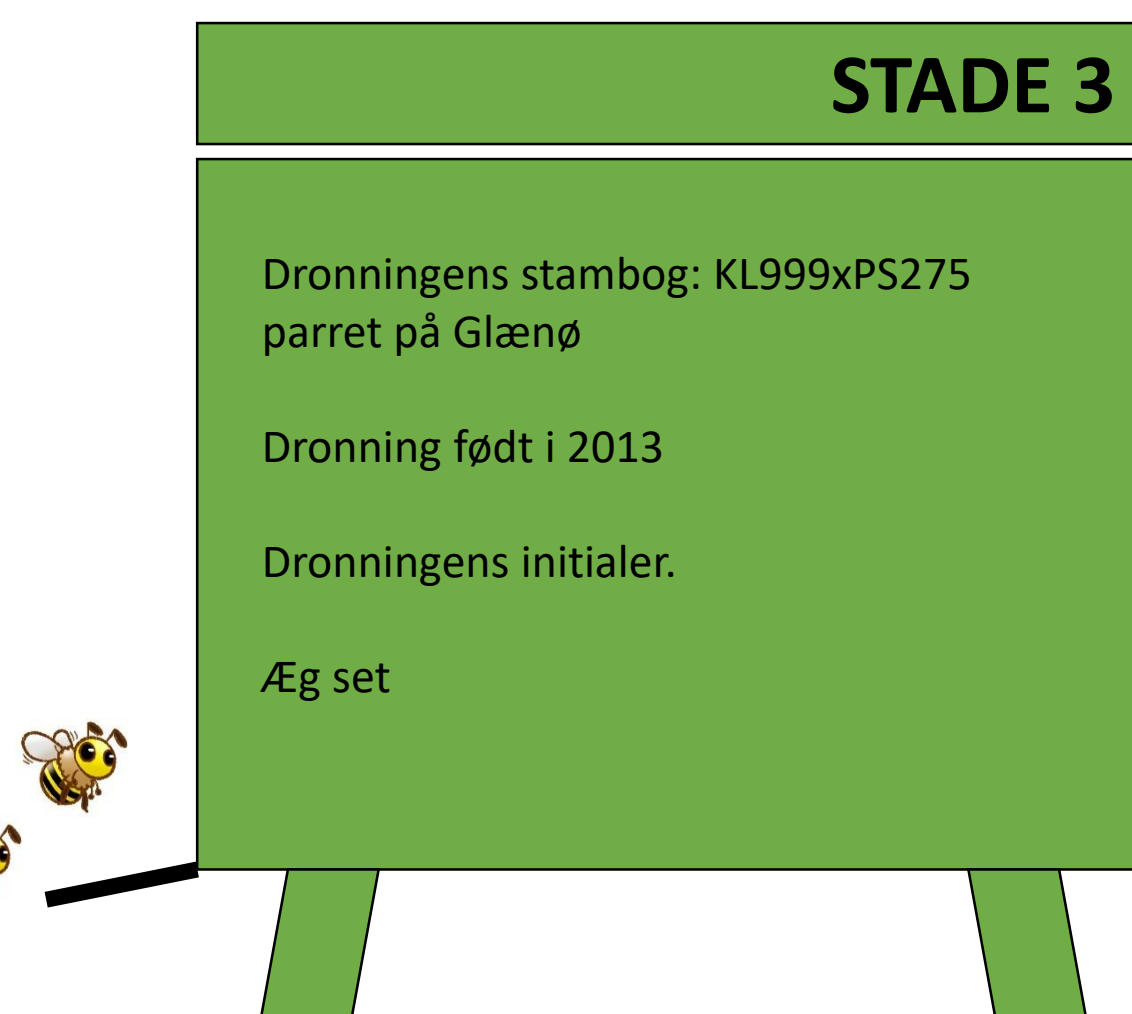

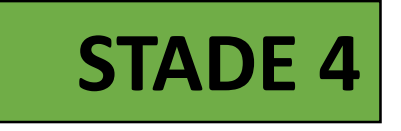

Dronningens stambog: KL999 friparret

Dronning født i 2012

Dronningens initialer.

Dronning set

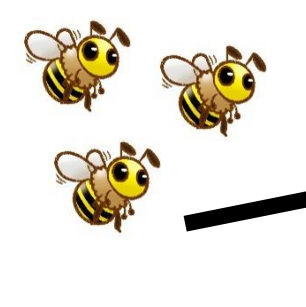

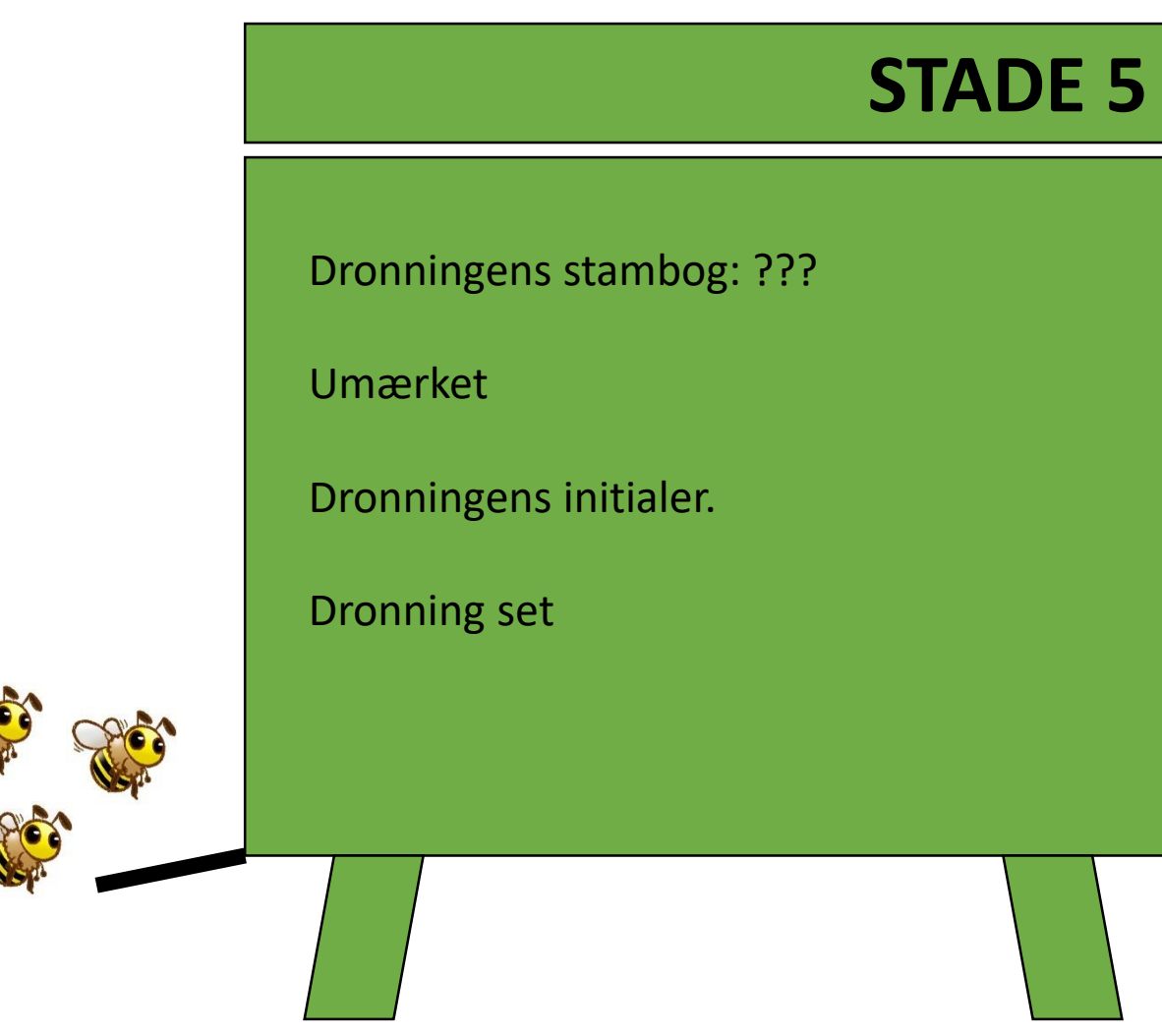

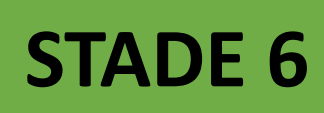

Dronningens stambog: JG044 fri

Dronningens farve = Rød

Dronningens initialer.

Larver set Yngelleje gennemgået

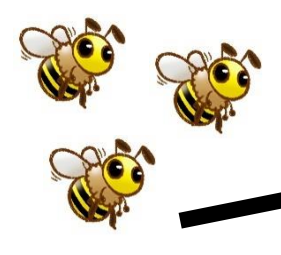

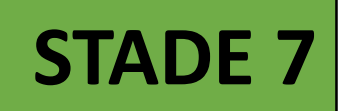

Dronningens stambog: IN475XIN274

Dronningen født i 2016

Dronningens initialer.

Dronning set Yngelleje gennemgået

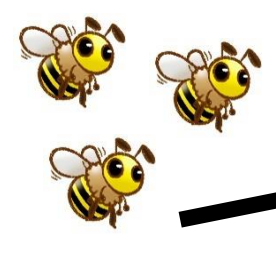

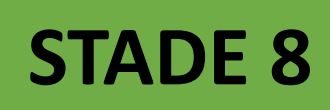

Dronningens stambog: BW001 X NB400

Dronningen født i 2010

Dronningens initialer.

Dronning set Yngelleje gennemgået

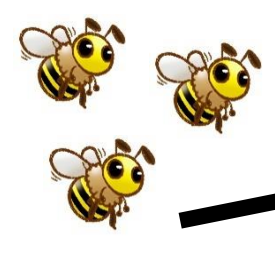

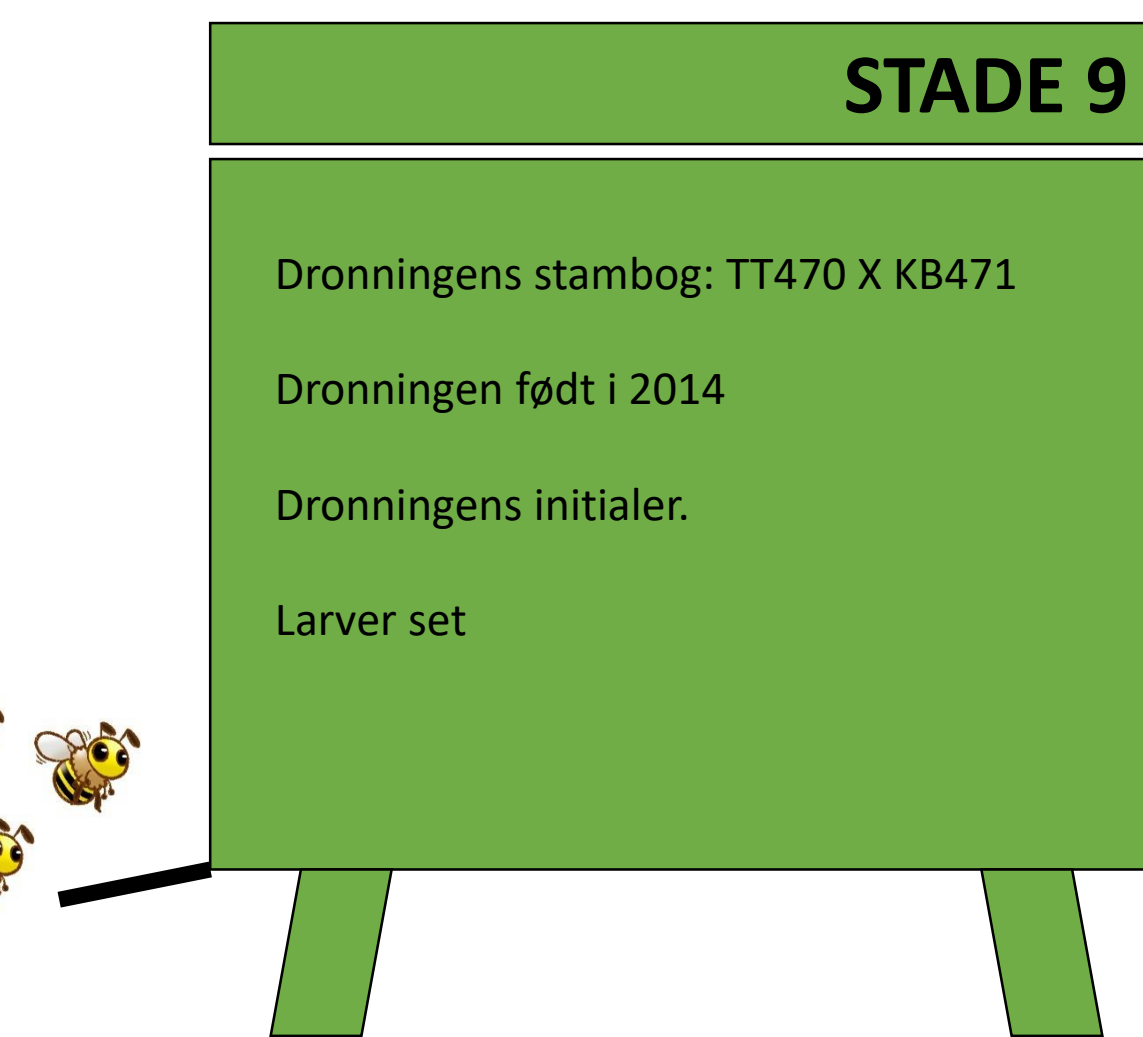

# 1. Opdater dine stamdata

| Hivelog                 |                           | : | 🗙 Fortryd                | 🗸 Ge |
|-------------------------|---------------------------|---|--------------------------|------|
| Mine data               |                           |   | Ændre konto              |      |
| Bigårde                 |                           |   | Vanta                    |      |
| Stader                  |                           | _ | Rugernavn                |      |
| Indtastninger           |                           | _ | flemming@vejsnaes.dk     |      |
| Noter                   |                           |   | Email adresse            |      |
| Stats                   |                           |   | flemming@vejsnaes.dk     |      |
| Konto                   |                           |   | Nyt password             |      |
| Bruger data             |                           |   | Sprog Dansk 👻            |      |
| Logud                   |                           |   | Biavler                  |      |
| 🗘 Om                    |                           |   | Fornavn                  |      |
| Indstillinger/eksporter | <br>32                    |   | Flemming                 |      |
| Limba                   |                           |   | Efternavn                |      |
| нјæір                   | K.                        |   | Vejsnæs                  |      |
| Om                      | ларусь                    |   | Organisation             |      |
| Hivelog v0.84           | Україна                   | ~ | Danmarks Biavlerforening |      |
|                         | nia                       |   | Gade                     |      |
|                         | penStreetMap contributors | s | Øbrovej 11               |      |
|                         | TURKE ISS                 |   | Postnummer               |      |
|                         |                           |   | 4295                     |      |
|                         |                           |   | Ву                       |      |
|                         |                           |   | Stenlille                |      |
|                         |                           | I | ·                        |      |

1. Flyt din bigård via kortet. Se dine GPS koordinater

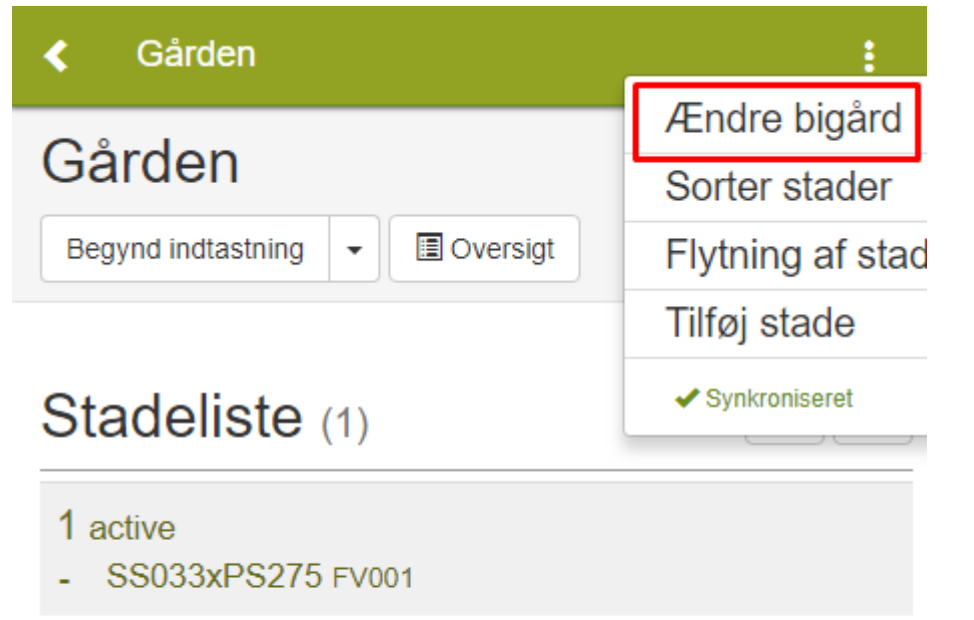

### Ændre Gården Bigård Ŵ Navn Gården Beskrivelse + \_ 0 Leaflet | © OpenStreetMap contributors Breddegrad 55.37842774367109 Længdegrad

✓ Gem

× Fortryd

9,88546371459961

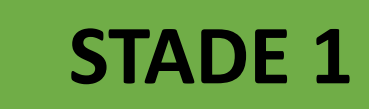

- 1. 10 rammer tilsat
- 2. Bistyrke 12 rammer
- 3. Kalkyngel

## Opgave 4

 Lav en gennemgang af bigården og register hvad du ser!

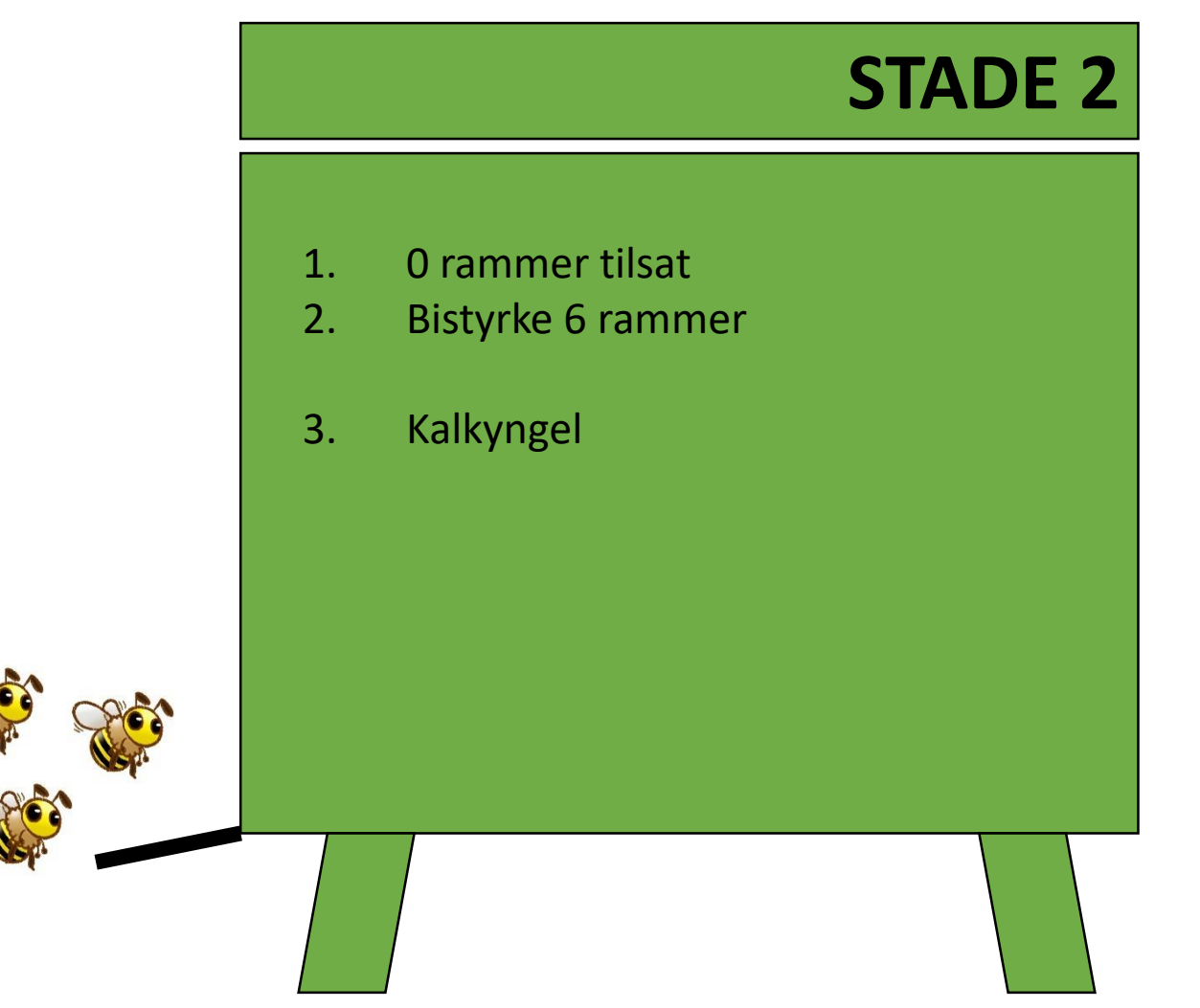

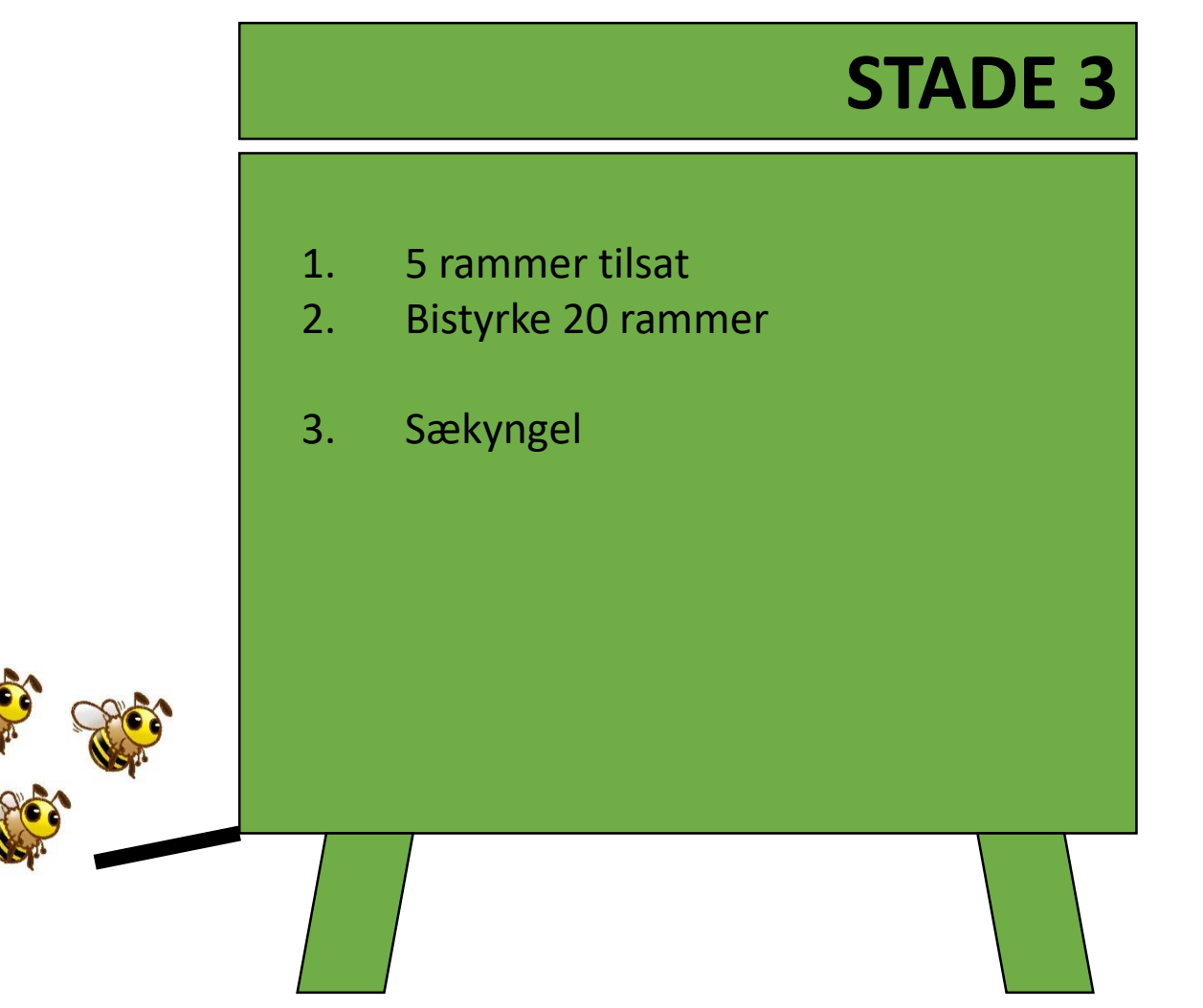

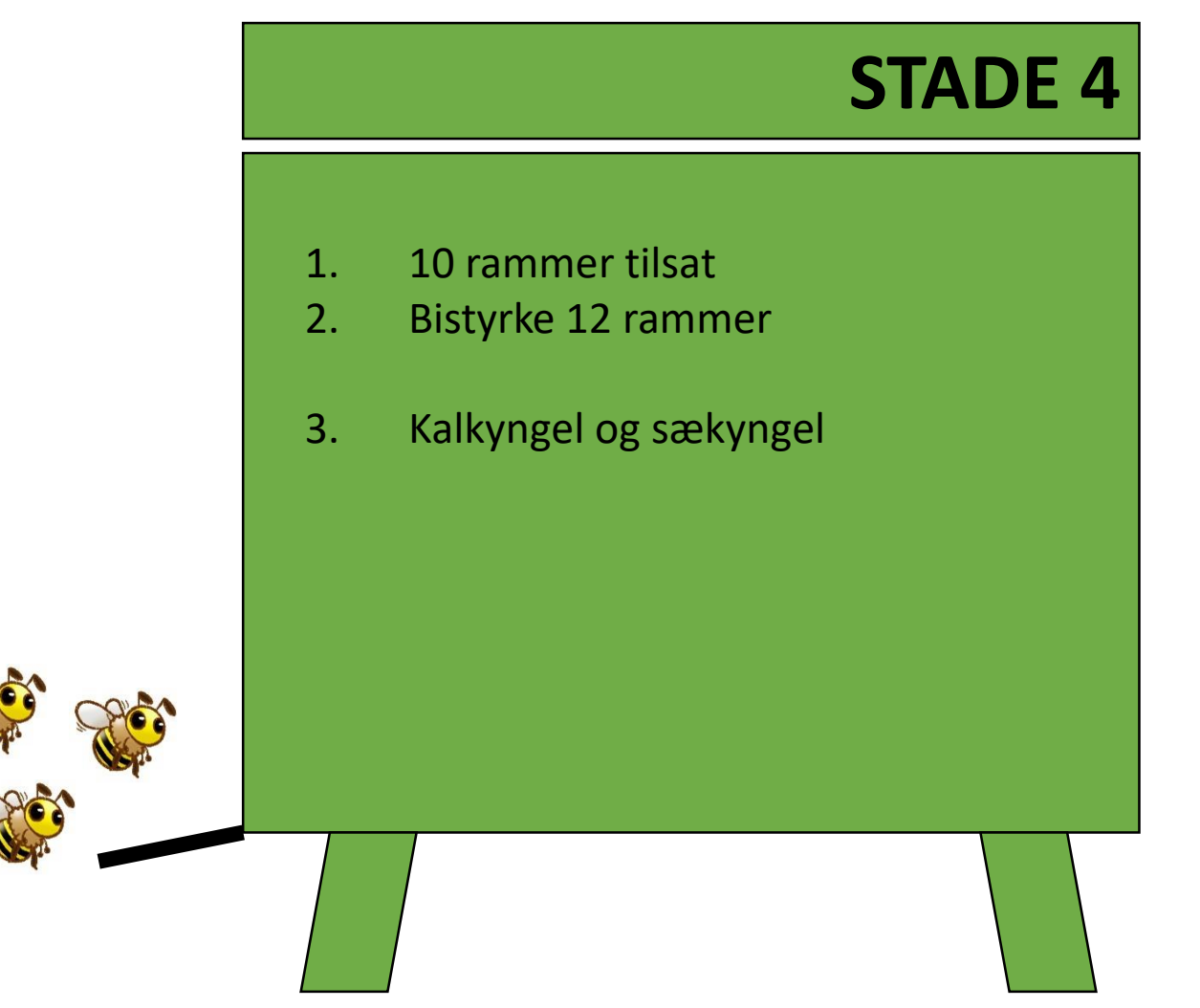

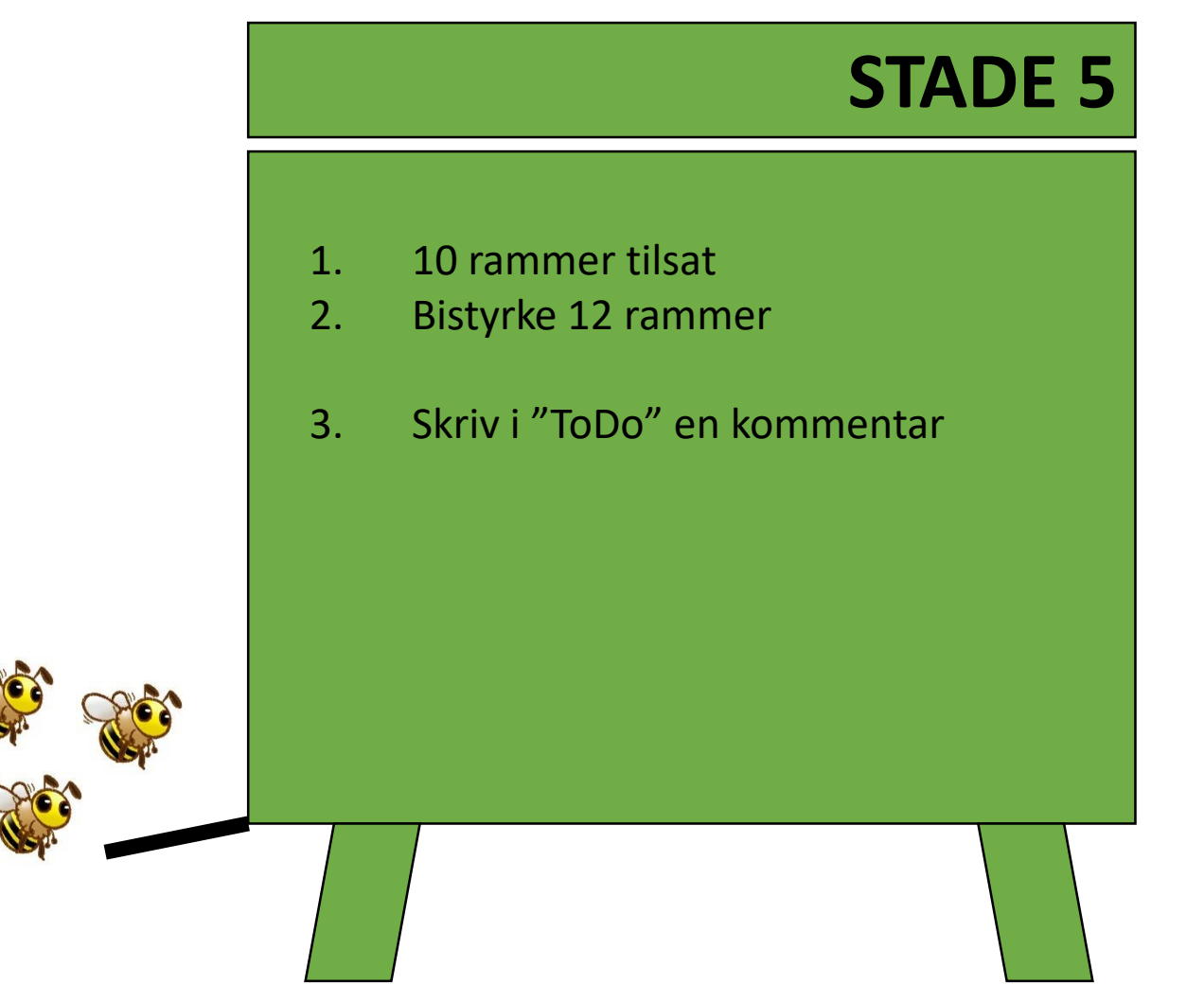

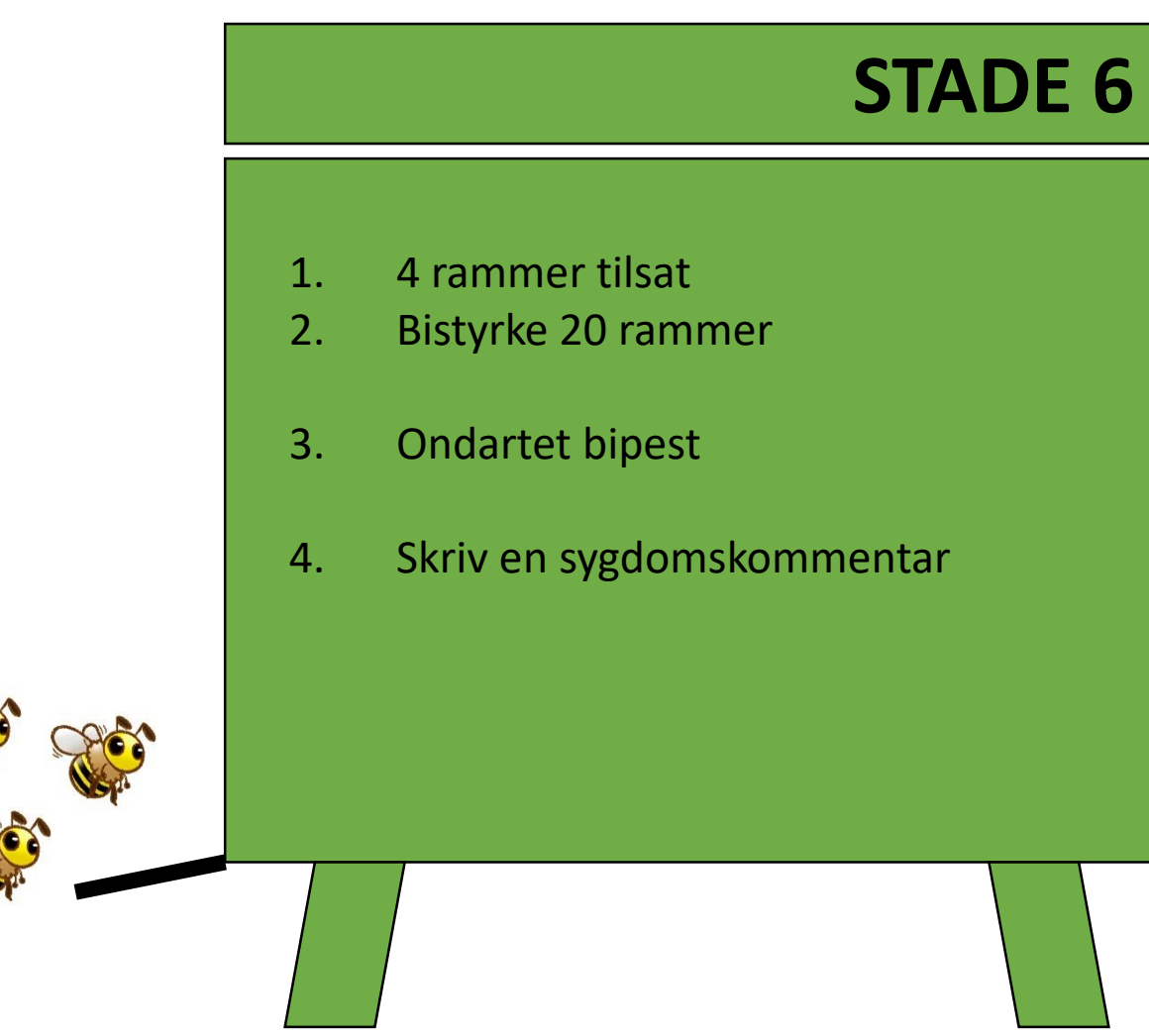

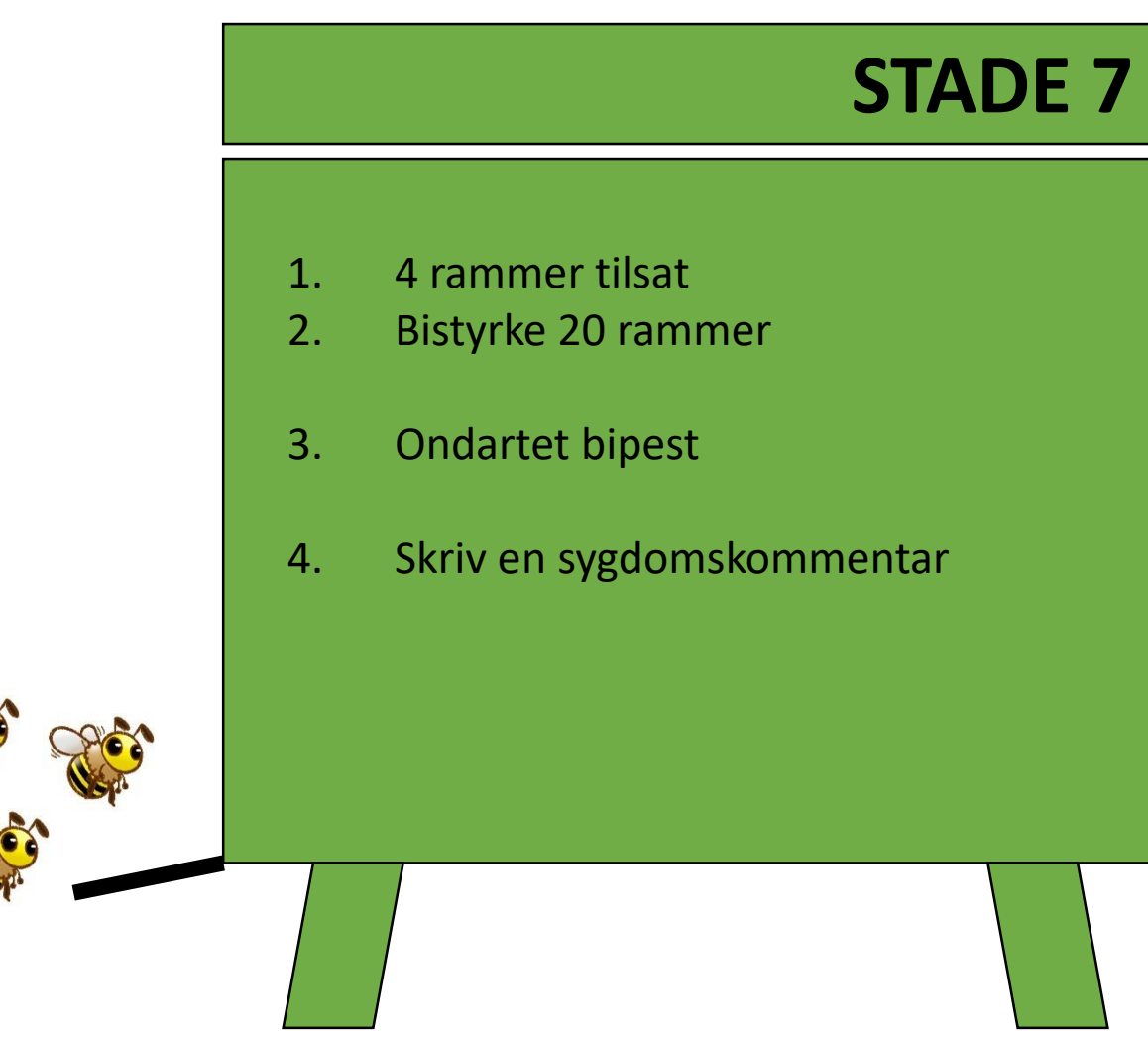

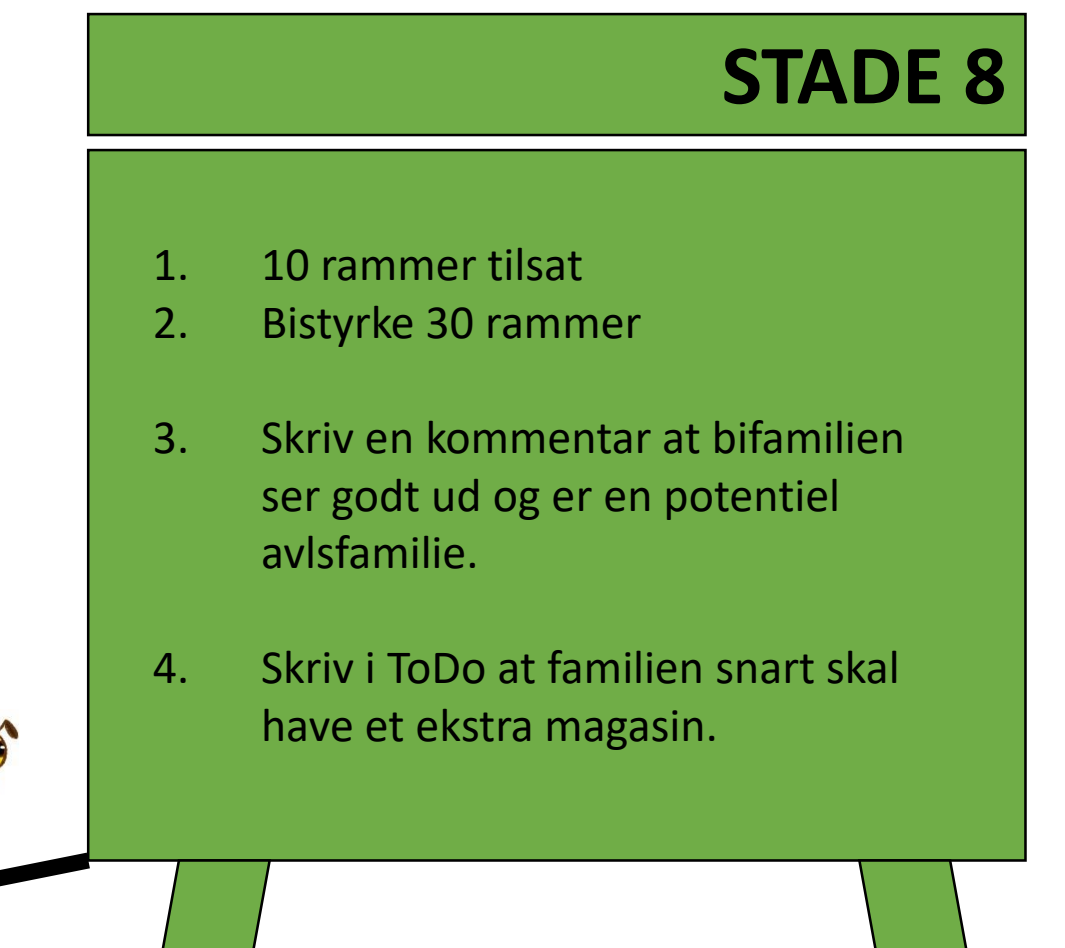

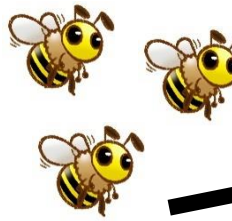

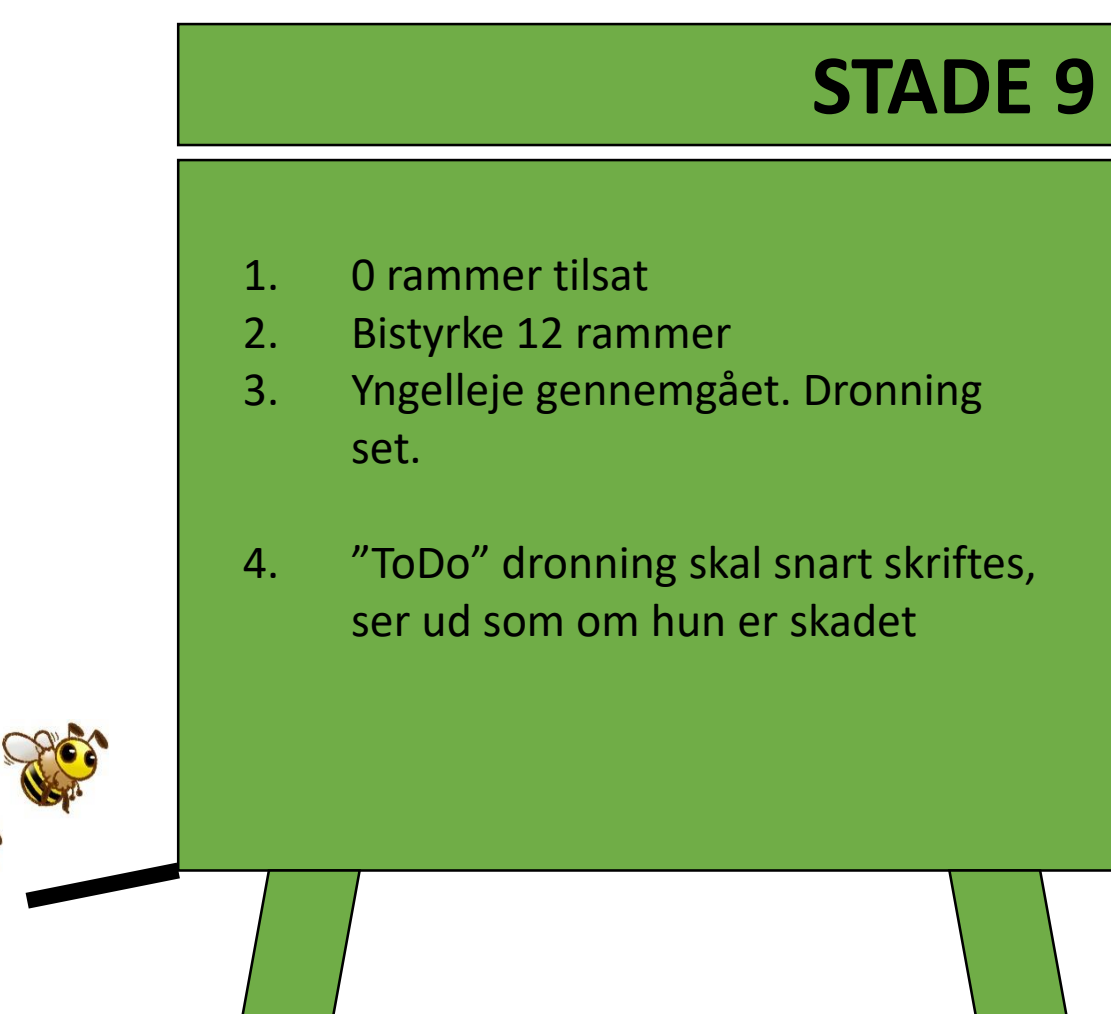

 Du fodrer alle dine bifamilier med 14 kg apifonda, undtagen bifamilie 4. Lav en "Samlet log".

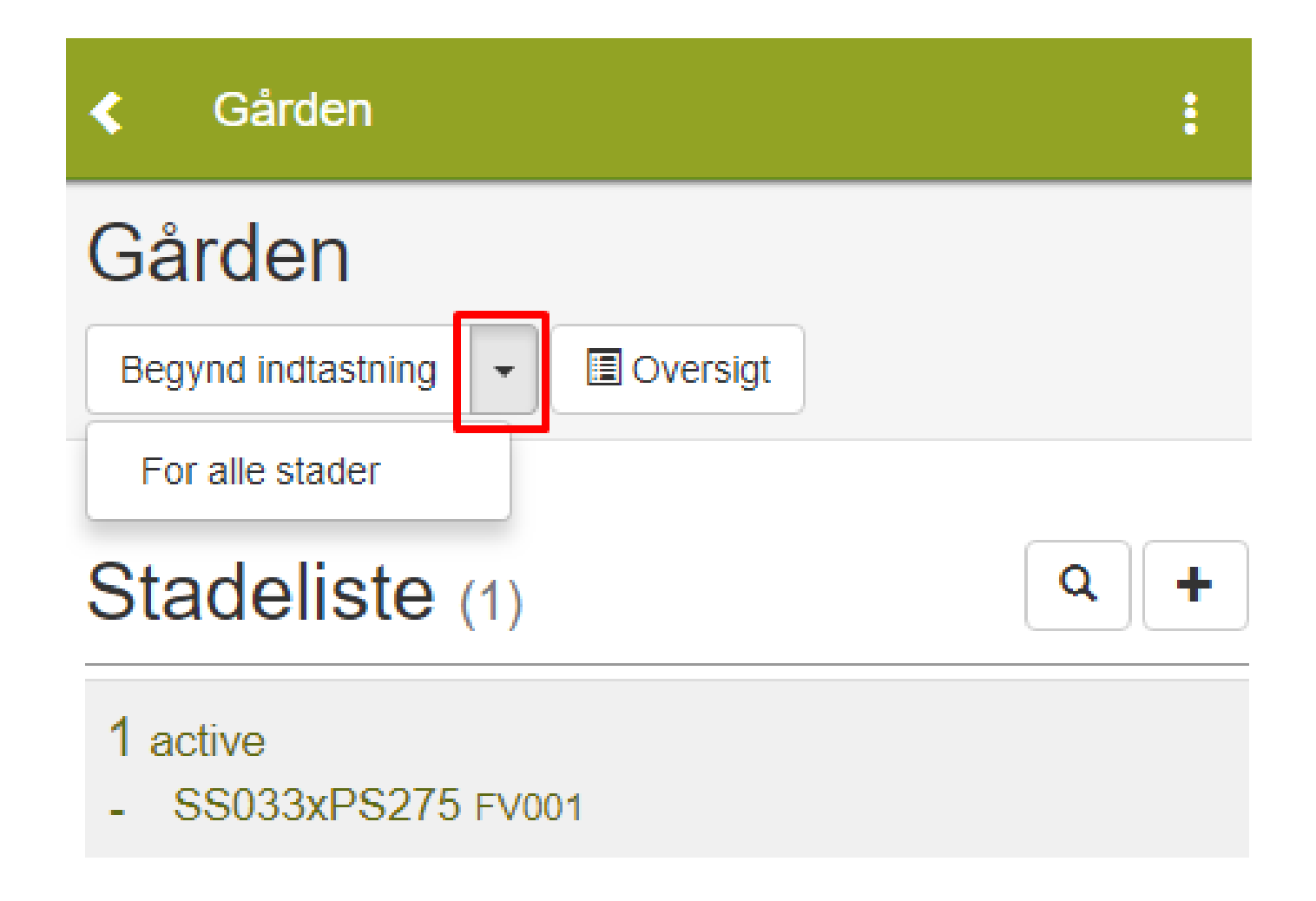

1. Opret følgende bigårde: Mosen med bifamilierne 20, 21, 22 Langbro med bifamilierne 31, 31, 32

> Flyt følgende bifamilier fra Gården

Bifamilie 7 flyttes til Langbro Bifamilie 1 flyttes til Mosen

| < Lundager                                            |                                                                                               |
|-------------------------------------------------------|-----------------------------------------------------------------------------------------------|
| Lundagergaard test<br>Udebigård<br>Begynd indtastning | Ændre bigård<br>Sorter stader<br>Flytning af stad<br>Tilføj stade<br>✓ Synkroniseret          |
| Stadeliste (6)                                        | Q +                                                                                           |
| 10 active Småfamile<br>FV005xIN999 Glænø              | K Fortryd ✓ Gem                                                                               |
| 11 active Småfamile<br>eller                          | Active     Mavn     10     Bigård     Lundagergaard test     Farvemærke     Status     active |
|                                                       | active v<br>Bifamilie er en småfamilie                                                        |

Opgave 7

 Sorter dine bistader i bigården Gården, som staderne nu står i rækkefølge.

| <ul> <li>Lundager</li> </ul>             | :                                 |  |
|------------------------------------------|-----------------------------------|--|
| 1 I I I I I I I I I I I I I I I I I I I  | Ændre bigård                      |  |
| Lundagergaard test                       | Sorter stader                     |  |
| Udebigård                                | Flytning af stade                 |  |
| Begynd indtastning 👻 🔳 Oversigt          |                                   |  |
|                                          | <ul> <li>Synkroniseret</li> </ul> |  |
| Stadeliste (6)                           | Q +                               |  |
| 10 active Småfamile<br>FV005xIN999 Glænø |                                   |  |
| 11 active Småfamile<br>EV005xIN999 Glænø |                                   |  |

- Find din oversigt over dine bistader og forklar hvordan du printer siden.
- Forklar også hvordan du eksporter dine data til en CSV fil og dermed til et excel regne ark.

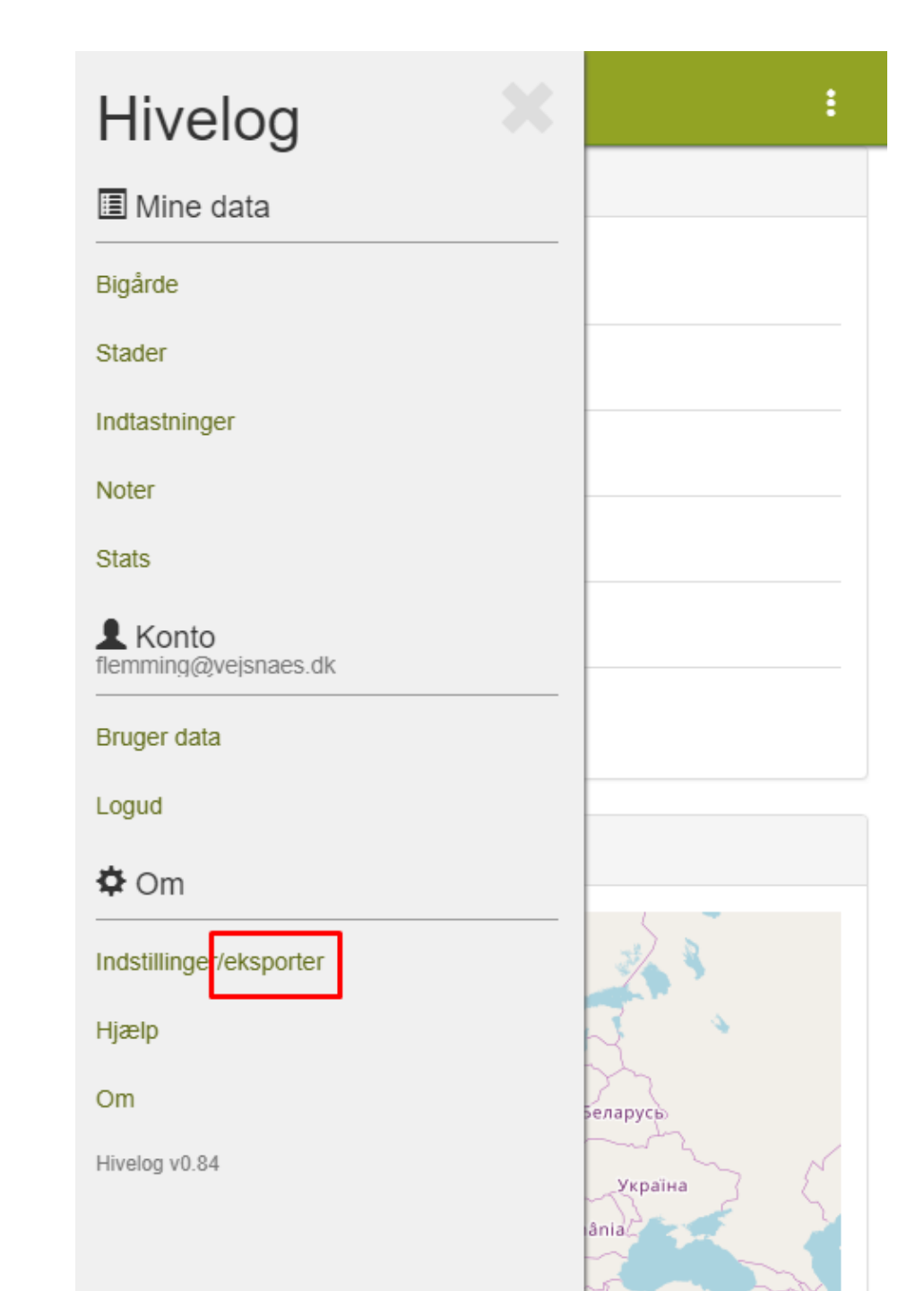

Individualiser din varroa bekæmpelse

F.eks. som

Droneyngel Myresyre Oxalsyre

| Hivelog                         | ×                          |
|---------------------------------|----------------------------|
| 🔳 Mine data                     |                            |
| Bigårde                         |                            |
| Stader                          |                            |
| Indtastninger                   |                            |
| Noter                           |                            |
| Stats                           |                            |
| L Konto<br>flemming@vejsnaes.dk |                            |
| Bruger data                     |                            |
| Logud                           |                            |
| 🗘 Om                            | _                          |
| Indstillingereksporter          | 22.3                       |
| Hjælp                           | 3 4                        |
| Om                              | Беларусы                   |
| Hivelog v0.84                   | Україна                    |
|                                 | ânia                       |
|                                 | OpenStreetMap contributors |
|                                 |                            |
|                                 |                            |
|                                 |                            |

#### Hivelog <

#### Indstillinger/eksporter

Status

Slut /service

Brugernavn flemming@vejsnaes.dk

#### Opdater

Check for ny version

| 🌣 Indstillinger/eksporter |                          |  |
|---------------------------|--------------------------|--|
| Sprog: Dansk -            |                          |  |
| Tilpas indtastningsskema  | Tilpas indtastningsskema |  |

| 🛃 Mine data                                        |
|----------------------------------------------------|
| Eksport<br>Eksporter                               |
| Hent data<br>Gem data på mobil før du går off-line |
|                                                    |

- Først tæller du mider i alle dine bifamilier. Naturligt midenedfald. Du laver som kontrol også en flormelis tælling
- Herefter starter du forfra og giver en thymol behandling til alle dine familier undtagen 1 af dem.
   Brug fiktive tal.

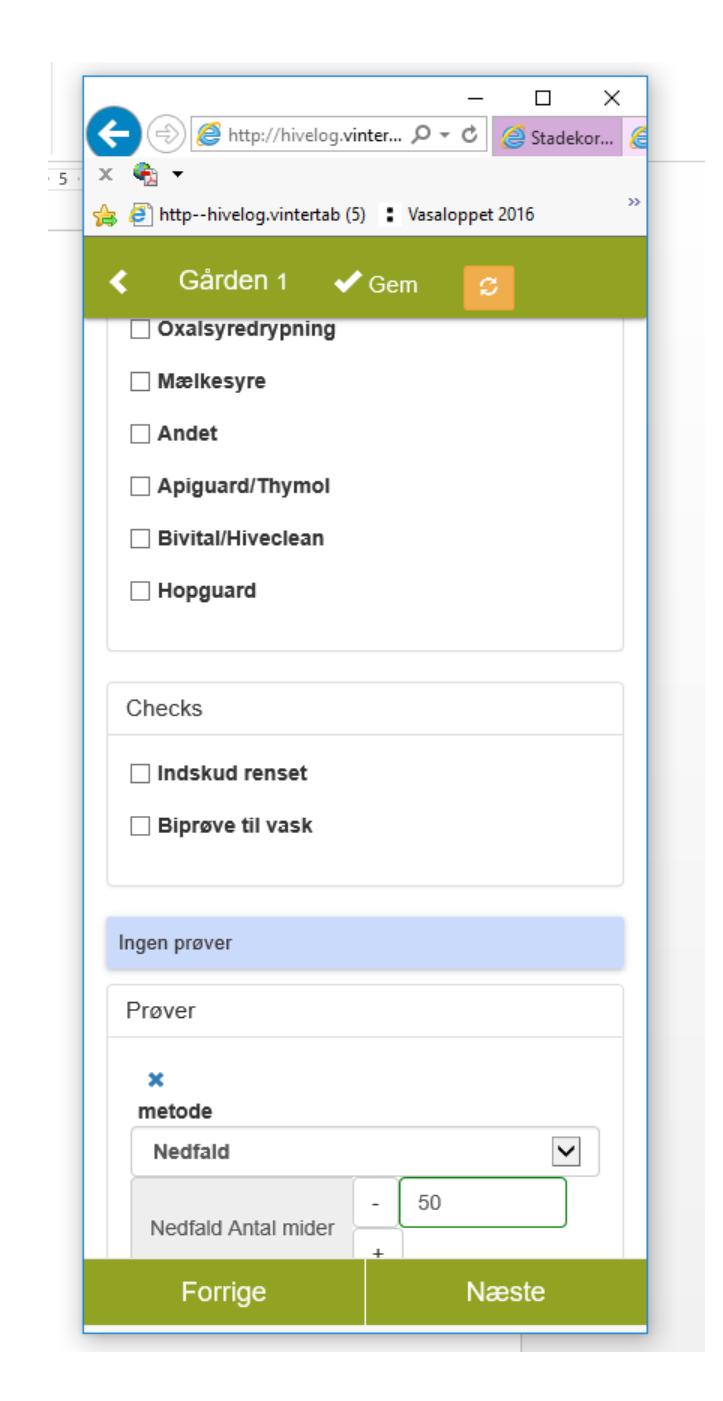

### Noter:

### Noter:

### Noter:

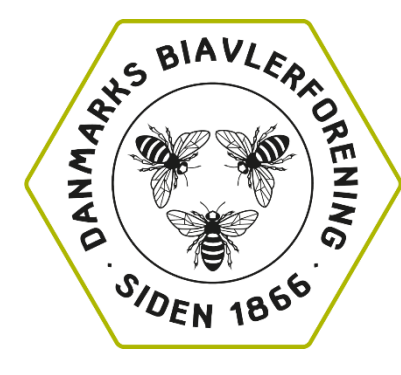

Danmarks Biavlerforening Fulbyvej 15 - 4180 Sorø Tlf.: 57 86 54 70 E-mail: dansk@biavl.dk www.biavl.dk